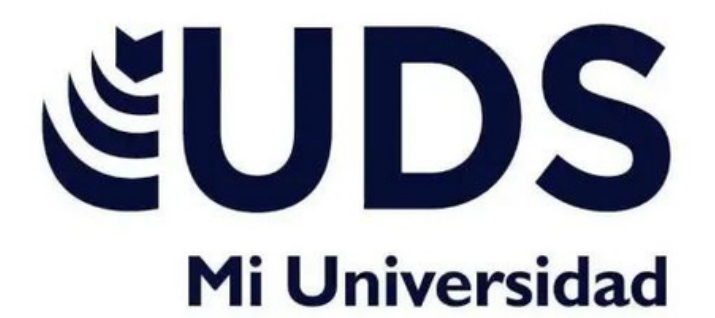

# **UNIVERSIDAD DEL SURESTE TRABAJO: CUADRO SINOPTICO DE LOS TEMAS DE UNIDAD 1 Y 2 MAESTRO: EVELIO CALLES PEREZ ALUMNO: JOSE FRANCISCO RAMIREZ** SANCHEZ **2DO CUATRIMESTRE GRUPO:** B FECHA DE ENTREGA: 14 DE MARZO DEL 2023

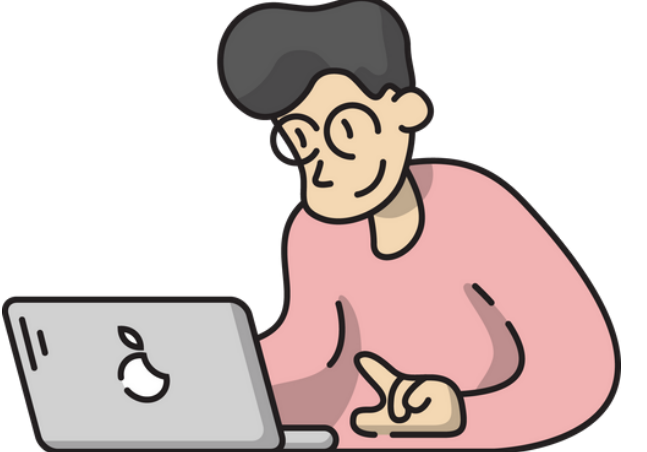

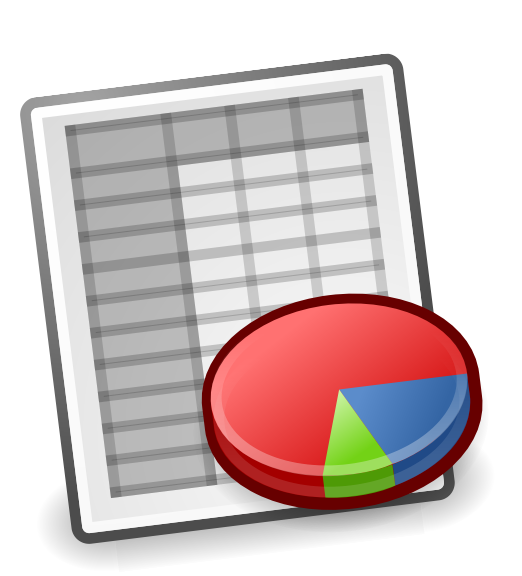

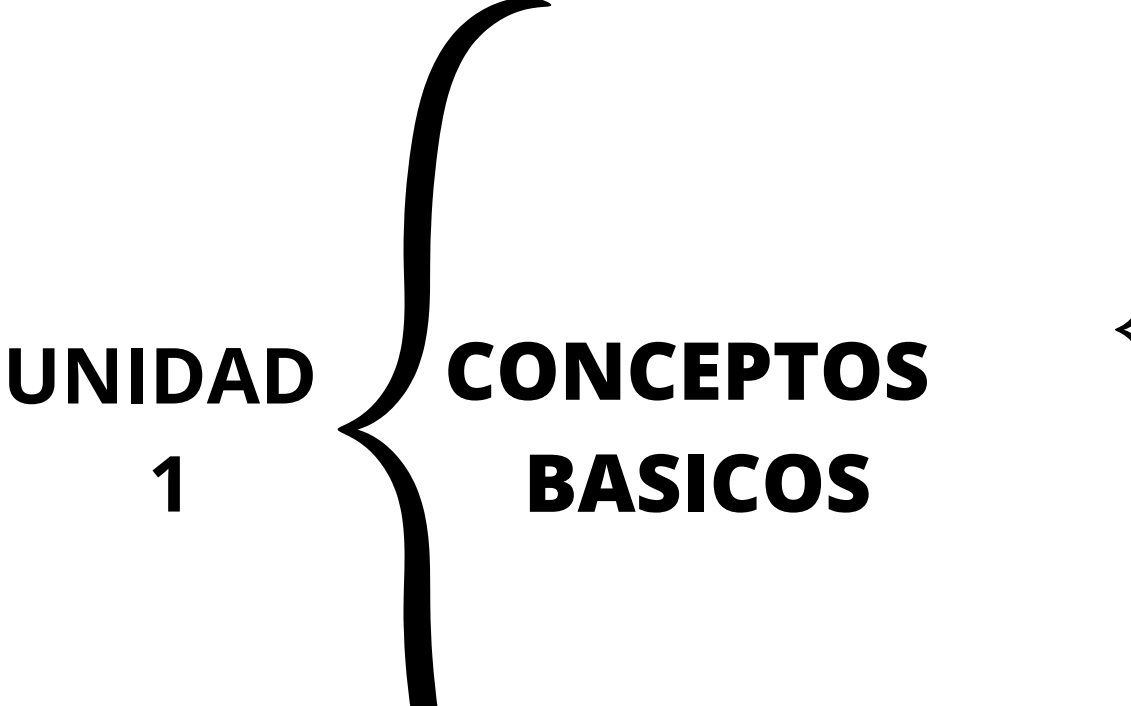

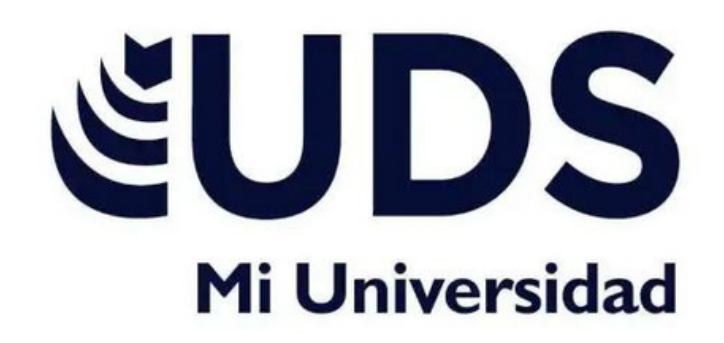

CELDA: Se encuentran organizadas en filas (números) ycolumnas (letras), con forma rectangular y aunque suelen verse pequeñas pueden contener mucha información y muy útil

CELDA ACTIVA: Es la celda seleccionada, se identifica porque cuando está seleccionada se muestra con un recuadro verde, nos indica cuál de todas es la que está lista para que ingresemos un dato o una formula.

HOJA: Es donde se encuentran organizadas todas las celdas (hoja 1, hoja 2...). Cada hoja tiene más de un millón de filas y más de dieciséis mil columnas.

LIBRO:Se le llama libro al conjunto de hojas, podemos ver el nombre de este libro (o también llamado archivo) en la parte superior de la ventana se llama "Libro 1". Es el nombre que Excel usa por defecto cuando no hemos guardado nuestro archivo, pero cuando lo hagamos podremos modificar su nombre.

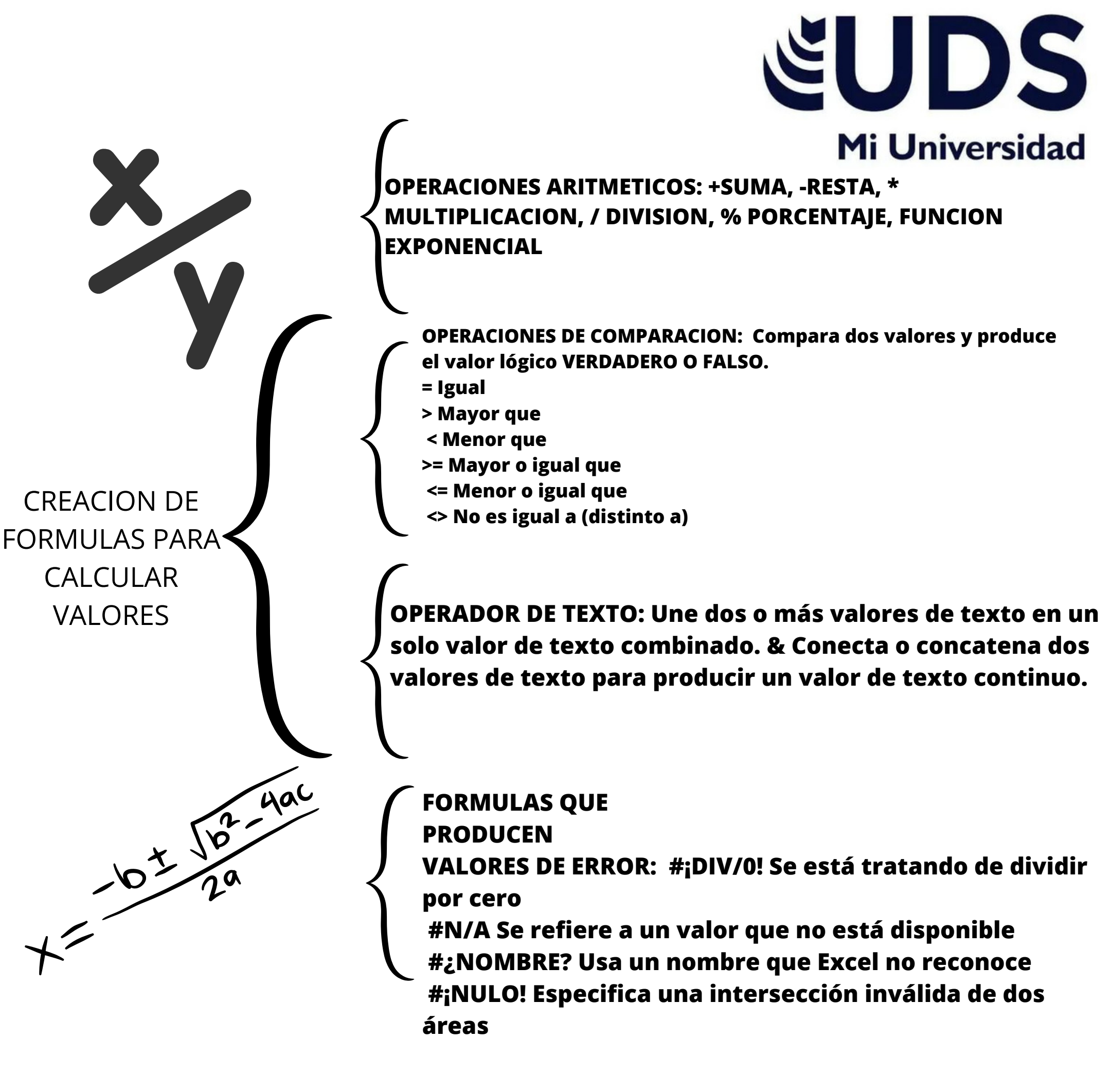

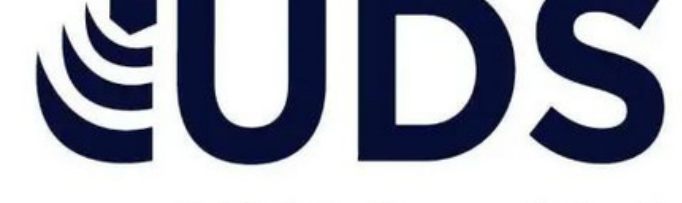

Mi Universidad SELECCIONAR UN ESTILO DE TABLA: Excel ofrece numerosos estilos de tabla predefinidos que puede usar para dar formato rápidamente a una tabla.

### 1. Seleccione cualquier celda, o rango de celdas, de la tabla a la que quiera dar formato como tabla.

- 2. En la pestaña Inicio, haga clic en Dar formato como tabla.
- 3. Haga clic en el estilo de tabla que quiere usar.

- 1. Seleccione datos para el gráfico.
- 2. Seleccione Insertar > Gráficos

recomendados.

- 3. Seleccione un gráfico en la pestaña Gráficos recomendados para
- obtener una vista previa del gráfico.
  - 4. Seleccione un gráfico.
  - 5. Seleccione Aceptar

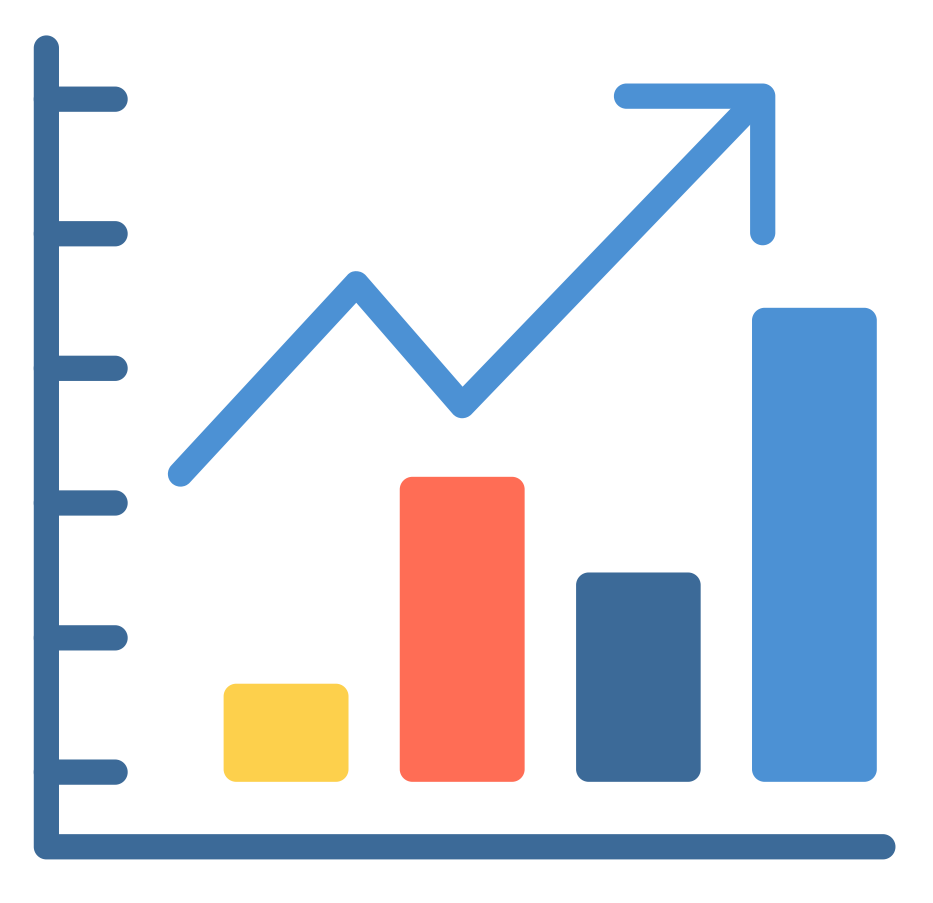

## DAR FORMA A LOS DATOS:

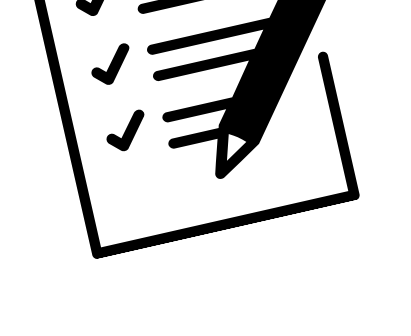

CREACION DE UN GRAFICO

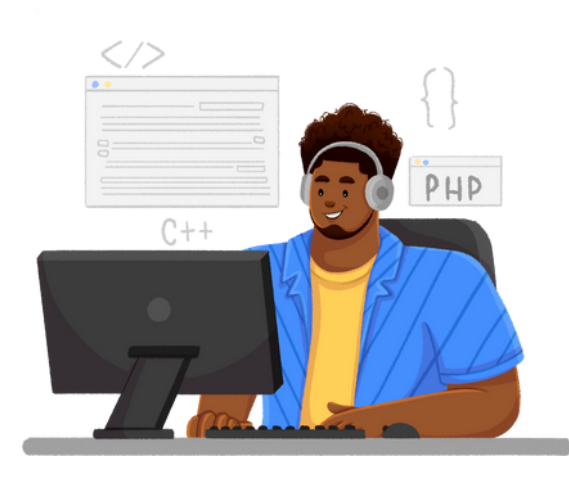

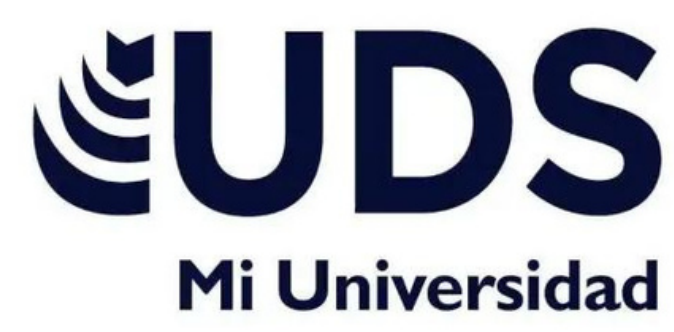

### LLENADO DE

CELDAD ADYACENTES: Se utiliza para cuando se desea llenar un conjunto de celdas con el mismo dato

#### CREACION

DE SERIES: Es un conjunto de datos que se incrementan automáticamente al arrastrar desde el cuadro de llenado, las series se crearan en columnas o filas y con cierto tipo de datos.

NUMEROS: Una serie numérica se hace a partir de un dato de este

tipo y otro contiguo que marcará el incremento.

1- Se marcan las celdas que contienen el número inicial y el número de incremento

2- Posteriormente arrastrar desde el cuadro de llenado

#### **CREACION DE TENDENCIAS Y PRONOSTICOS:**

Tendencia devuelve valores en una tendencia lineal. Se ajusta a una línea recta (con el método de mínimos cuadrados) a las matrices conocido Y, y conocido X. Devuelve los 30 valores y a lo largo de la línea de la matriz de nueva matriz x que especifique.

CELDAD ADYACENTES Y CREACION DE SERIES

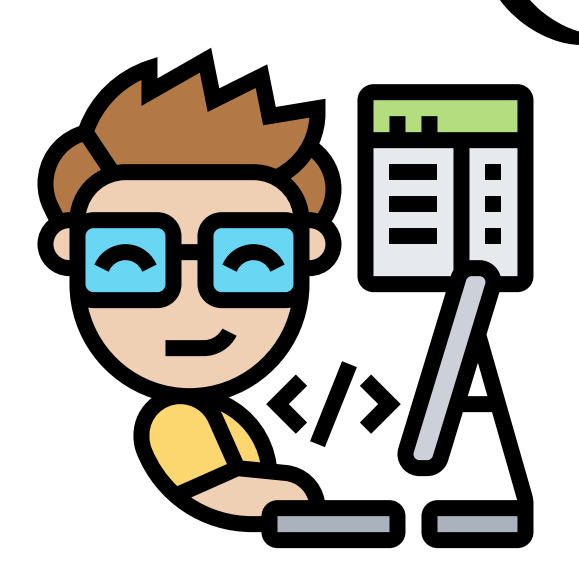

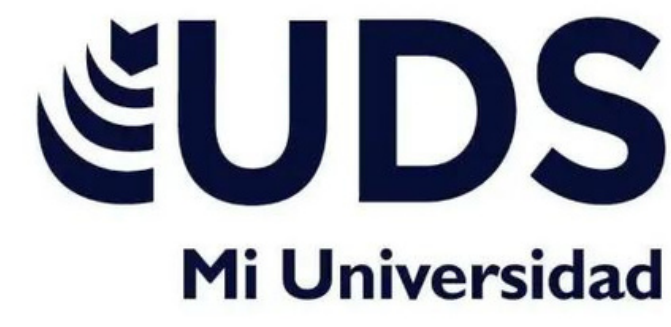

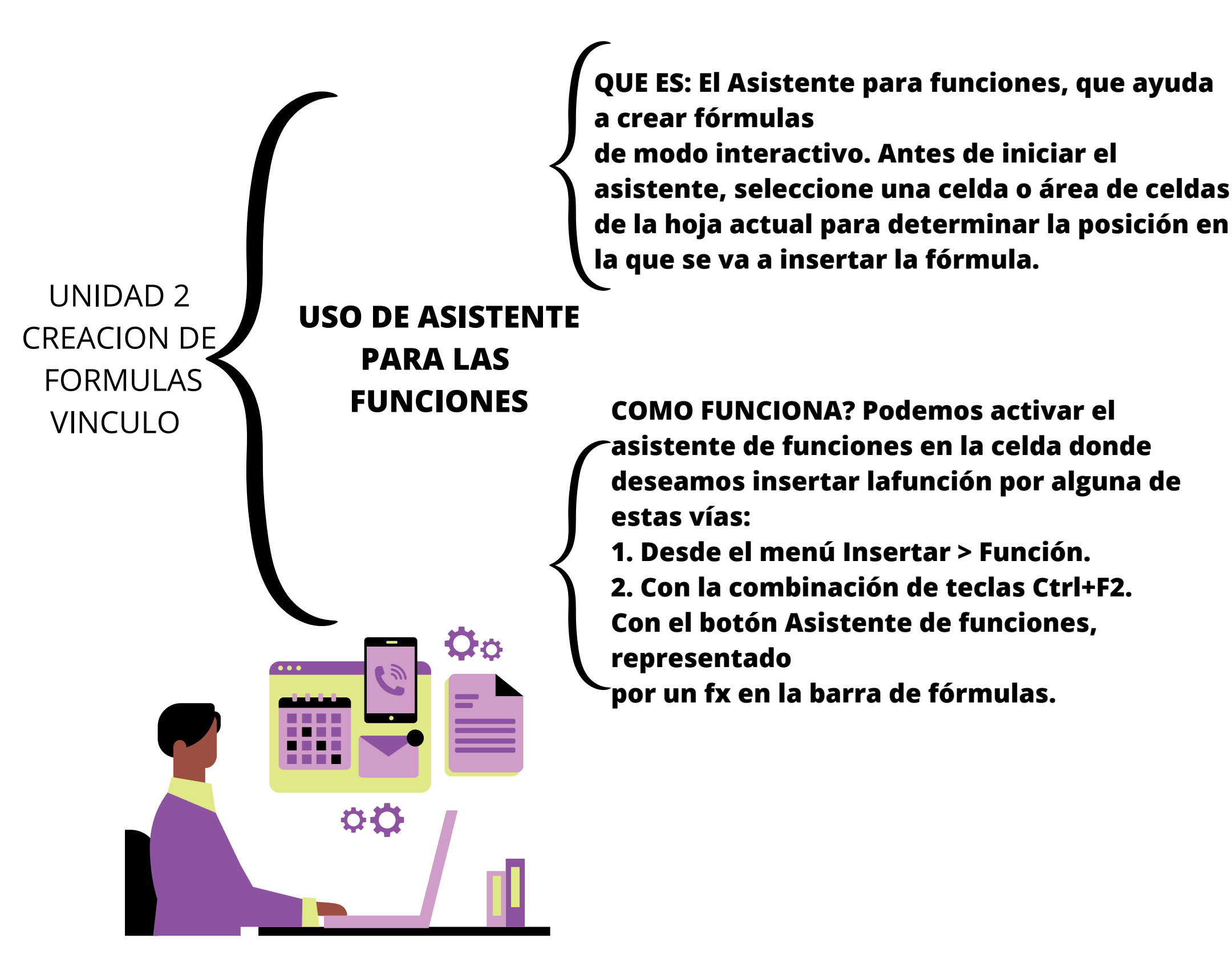